# Rainbow Desktop app – Per-user MSI deployment using Microsoft Active Directory Group Policy Objects (AD-GPO)

## Contents

| 1. Dep | ploy or install Microsoft prerequisites via GPO   | 2 |
|--------|---------------------------------------------------|---|
| 1.1.   | Distribution point                                | 2 |
| 1.2.   | Deployment of Visual Studio Tools for Office 2010 | 2 |
| 1.3.   | Deployment of Visual C++ 2015 runtime             |   |
| 1.4.   | Deployment of .Net 4.5 Framework                  | 7 |
| 2. Rai | nbow Desktop app MSI deployment                   | 9 |
| 2.1.   | Create a distribution point                       | 9 |
| 2.2.   | Create a Group Policy Object                      |   |
| 2.3.   | Assign the MSI package                            |   |
| 2.4.   | Remove the package                                |   |
| 3. Tro | ubleshooting                                      |   |
| 3.1.   | Permissions                                       |   |
| 3.2.   | Force client policy update                        |   |
| 3.3.   | Check the policy status on a user machine         |   |
| 3.4.   | Activate MSI logging                              |   |
|        |                                                   |   |

This document describes how to deploy the Rainbow Desktop application via an MSI file on multiple machines by using Microsoft Active Directory (AD) Group Policy Objects (GPO). The Rainbow software will be assigned **per-user**, i.e. it will be installed when the user logs on. Updates will automatically be performed even if users don't have administration privileges on their machine.

All operations indicated in this document must be performed on a Microsoft AD server. A Microsoft Windows Server 2012 was used when writing this document.

Following two steps are required and described in this document:

- Deployment of Microsoft prerequisites on <u>computers</u> (Visual C++ runtime, Visual Studio Tools for Office, .Net framework),
- Deployment of Rainbow Desktop application for the users.

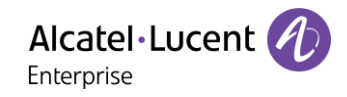

## 1. Deploy or install Microsoft prerequisites via GPO

Three Microsoft packages are required to install and run the Rainbow Desktop application. Following packages must be deployed on the computers:

- Visual C++ 2015 runtime
- Visual Studio Tools for Office 2010 (required for the Microsoft Outlook add-in)
- .Net Framework 4.5

Note: .Net Framework 4.5 is installed by default when using a computer running Microsoft Windows 10.

Even if above Microsoft packages all come as .exe files, they can be deployed using AD GPO (Computer configuration).

Note: All resources deployed with GPO must be configured using UNC (Universal Naming Convention) paths (in the form <u>\\Server\share\file</u>).

#### 1.1. Distribution point

Refer to section 2.1 *Create a distribution point* for details about the creation and configuration of a distribution point on the publishing server. This distribution point can be used for all GPO deployments.

#### 1.2. Deployment of Visual Studio Tools for Office 2010

Visual Studio Tools for Office (VSTO) 2010 comes as a .exe file. An MSI file is needed for a deployment via AD GPO. Find below a procedure to get an MSI file from the .exe file:

- Extract VSTO setup with the following command: vstor\_redist /x:<directory>.
- Go to <directory>\vstor\_40.
- Extract vstor40\_x64.exe and/or vstor40\_x86.exe with e.g. the 7-zip application.
- Copy the directory extracted (and containing the MSI) to the distribution point.
- Create or edit a Policy (see also 2.2 Create a Group Policy Object) and add the MSI in the Computer Configuration section - see below Figure 1: Adding VSTO MSI to the policy (Computer Configuration). Use a UNC path.
- Set the required scope for the policy.

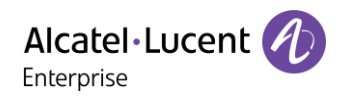

| 1                             | Group Poli                                                    | cy Manag | ement Editor  |                                                                                      | - 🗆 X |
|-------------------------------|---------------------------------------------------------------|----------|---------------|--------------------------------------------------------------------------------------|-------|
| <u>File Action View H</u> elp |                                                               |          |               |                                                                                      |       |
| 🗢 🄿 🙍 🖬 🖾 🙆                   |                                                               |          |               |                                                                                      |       |
| DeployMSPrereq [WINSRV2012.   | Name                                                          | Versi    | Deployment st | Source                                                                               |       |
| 4 👰 Computer Configuration    | Microsoft Visual C++ 2015 x86 Additional Runtime - 14.0.24215 | 14.0     | Assigned      | $\label{eq:winsky2012} WINSKy2012\DistributionPoint\VCxx2015x86AdditionalRuntime\vc$ |       |
| ⊿ Policies                    | Microsoft Visual C++ 2015 x86 Minimum Runtime - 14.0.24215    | 14.0     | Assigned      | \\WINSRV2012\DistributionPoint\VCxx2015x86MinimumRutime\vc_r                         |       |
| ⊿ Software Settings           | Microsoft Visual Studio 2010 Tools for Office Runtime (x64)   | 10.0     | Assigned      | \\WINSRV2012\DistributionPoint\vstor40_x64\vstor40_x64.msi                           |       |
| Mindows Settings              |                                                               |          |               |                                                                                      |       |
| Administrative Temp           |                                                               |          |               |                                                                                      |       |
| Preferences                   |                                                               |          |               |                                                                                      |       |
| 🔺 🕵 User Configuration        |                                                               |          |               |                                                                                      |       |
| Policies                      |                                                               |          |               |                                                                                      |       |
| Preferences                   |                                                               |          |               |                                                                                      |       |
|                               |                                                               |          |               |                                                                                      |       |
|                               |                                                               |          |               |                                                                                      |       |
|                               |                                                               |          |               |                                                                                      |       |
|                               |                                                               |          |               |                                                                                      |       |
|                               |                                                               |          |               |                                                                                      |       |
|                               |                                                               |          |               |                                                                                      |       |
|                               |                                                               |          |               |                                                                                      |       |
|                               |                                                               |          |               |                                                                                      |       |
|                               |                                                               |          |               |                                                                                      |       |
|                               |                                                               |          |               |                                                                                      |       |
|                               |                                                               |          |               |                                                                                      |       |
|                               |                                                               |          |               |                                                                                      |       |
|                               |                                                               |          |               |                                                                                      |       |
|                               |                                                               |          |               |                                                                                      |       |
|                               |                                                               |          |               |                                                                                      |       |
|                               |                                                               |          |               |                                                                                      |       |
|                               |                                                               |          |               |                                                                                      |       |
|                               |                                                               |          |               |                                                                                      |       |
|                               |                                                               |          |               |                                                                                      |       |
|                               |                                                               |          |               |                                                                                      |       |
| < III >                       |                                                               |          |               |                                                                                      |       |
|                               |                                                               |          |               |                                                                                      |       |

Figure 1: Adding VSTO MSI to the policy (Computer Configuration)

#### 1.3. Deployment of Visual C++ 2015 runtime

Visual C++ 2015 runtime also comes as a .exe file. Find below a procedure to get an MSI file from the .exe file:

- Install Visual C++ 2015 runtime on a machine.
- With regedit registry editor, go to the key HKLM\Software\Wow6432Node\Microsoft\Windows\CurrentVersion\Uninstall and search for an entry with a DisplayName property containing "Microsoft Visual C++ 2015 x86 Minimum Runtime – 14.0.24125" (see below Figure 2: Microsoft Visual C++ 2015 x86 Minimum Runtime registry entry).
- In the same entry, you should see the **InstallSource** property. Go to the specified directory and copy the .msi and the .cab files in a sub-directory of the distribution point (see **Figure 3**: **Minimum runtime directory content**).
- Redo above operations by searching for an entry with a DisplayName property containing "Microsoft Visual C++ 2015 x86 Additional Runtime – 14.0.24125" (see Figure 4: Microsoft Visual C++ 2015 x86 Additional Runtime registry entry).
- Go to the directory specified in the **InstallSource** property, and copy the .cab and .msi files in a sub-directory of the distribution point (see **Figure 5: Additional runtime directory content**).

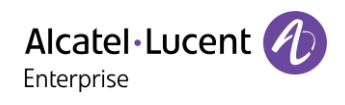

| al de la companya de la companya de la companya de la companya de la companya de la companya de la companya de |                          | Registry            | Editor 📃 🗖 🗙                                                                                                  |
|----------------------------------------------------------------------------------------------------|--------------------------|---------------------|----------------------------------------------------------------------------------------------------|
| Eile Edit View Favorites Help                                                                                  |                          |                     |                                                                                                    |
| 🖬 📲 Uninstall 📃 🔿                                                                                              | Name                     | Type                | Data                                                                                                    |
|                                                                                                    | (Default)                | REG_SZ              | (value not set)                                                                                               |
|                                                                                                    | AuthorizedCDFP           | REG_SZ              |                                                                                                    |
|                                                                                                    | ab Comments              | REG SZ              | Caution. Removing this product might prevent some applications from running.                                  |
|                                                                                                    | ab Contact               | REG_SZ              |                                                                                                    |
|                                                                                                    | <b>ab</b> DisplayName    | REG_SZ              | Microsoft Visual C + + 2015 x86 Minimum Runtime - 14.0.24215                                                  |
|                                                                                                    | <b>ab</b> DisplayVersion | REG_SZ              | 14.0.24215                                                                                                    |
|                                                                                                    | 38 Estimated Size        | REG DWORD           | 0x00005ec (1516)                                                                                              |
|                                                                                                    | HelpLink                 | REG EXPAND SZ       | http://go.microsoft.com/fwlink/?LinkId=133405                                                                 |
| {1F1C2DFC-2D24-3E06-8C88-725134ADF989}                                                                         | HelpTelephone            | REG SZ              |                                                                                                    |
| 28292872-CF8A-4915-A5F5-07FF1E44C6F5                                                                           | ab InstallDate           | REG SZ              | 20181109                                                                                                    |
| (ZCBABU/E-4803-40F0-900A-EFA330420106)                                                                         | ab Install Location      | REG SZ              |                                                                                                    |
|                                                                                                    | ab InstallSource         | REG SZ              | C:\ProgramData\Package Cache\{BBF2AC74-720C-3CB3-8291-5E34039232FA}v14.0.24215\packages\vcRuntimeMinimum x86\ |
| [40A00A19-9620-11D3-00AC-0000C78F3DD7]                                                                         | 38 Language              | REG DWORD           | 0-00000409 (1033)                                                                                             |
|                                                                                                    | ab ModifyPath            | REG EXPAND SZ       | MsiEver.ever/XIRBE2AC74-720C-3CB3-8291-5E34039232EA3                                                          |
| 155D56047.8076.4627.0228.68766668231                                                                           | 11 NoModify              | REG DWORD           | D-0000001(1)                                                                                                  |
| [5505004-0570427-0228-0071-05512]<br>[5805670F-4977-4023-902F-808262072920]                                    | ab Publisher             | REG SZ              | Microsoft Comparison                                                                                          |
| [5D4A25B6-3A4E-409B-90EA-EDE99E200EB4]                                                                         | ab Readme                | REG SZ              |                                                                                                    |
| 166D57636-8D48-402E-9E7D-5E89C28C8136                                                                          | ab Size                  | REG SZ              |                                                                                                    |
|                                                                                                    | SustemCompon             | REG DWORD           | D-0000001 (1)                                                                                                 |
| 6BAA03F9-B2E5-40EB-8871-703FF0046E9D}                                                                          | ab Uninstall String      | REG EXPAND SZ       | Million eve ///IRRF2AC74-720C-3CR3-8291-5534039232EA3                                                         |
|                                                                                                    | ab URI InfoAhout         | REG SZ              |                                                                                                    |
| 490B45DFA-5DD9-47F0-BCC7-F25B9562A738                                                                          | ab URI UndateInfo        | REG SZ              |                                                                                                    |
|                                                                                                    | Version                  | REG_DWORD           | D-/1+015-027 (234005230)                                                                                      |
|                                                                                                    | Werrightaion             | REG_DWORD           | December (3990233)                                                                                            |
|                                                                                                    | on Marian Maria          | REG_DWORD           |                                                                                                    |
|                                                                                                    | M Mile danuala stalles   | REG_DWORD           |                                                                                                    |
|                                                                                                    | windowsinstaller         | REG_DWORD           | 0.00000001())                                                                                                 |
|                                                                                                    |                          |                     |                                                                                                    |
|                                                                                                    |                          |                     |                                                                                                    |
|                                                                                                    |                          |                     |                                                                                                    |
|                                                                                                    |                          |                     |                                                                                                    |
|                                                                                                    |                          |                     |                                                                                                    |
| BBF2AC74-720C-3CB3-8291-5E34039232FA}                                                                          |                          |                     |                                                                                                    |
| [BE94188A-CA4F-4AC7-A1B3-52D37882C30D]                                                                         |                          |                     |                                                                                                    |
| (BEFB9378-5E88-4266-8EB1-C92869449885)                                                                         |                          |                     |                                                                                                    |
| Computer\HKEY_LOCAL_MACHINE\SOFTWARE\Wow6432Node\Microsoft\Windows\CurrentVersion                              | \Uninstall\{BBF2AC74-7   | 20C-3CB3-8291-5E340 | 99232FA)                                                                                                    |

Figure 2: Microsoft Visual C++ 2015 x86 Minimum Runtime registry entry

| 🏭 l ⊋ 🚯 = l                                                                                       | vcRur                                                                         | ntimeMinimum_x86 |                   |           | _ 🗆 🗙        |  |  |
|---------------------------------------------------------------------------------------------------|-------------------------------------------------------------------------------|------------------|-------------------|-----------|--------------|--|--|
| File Home Shar                                                                                    | e View                                                                        |                  |                   |           | ~ <b>(</b> ) |  |  |
| 😌 💿 🔻 🖡 🖉                                                                                         | 🛞 🔄 🔹 🕇 🕌 « packages ) vcRuntimeMinimum_x86 v 🖒 🛛 Search vcRuntimeMinimum_x 🔎 |                  |                   |           |              |  |  |
| ☆ Favorites                                                                                       | Name                                                                          | Date modified    | Туре              | Size      |              |  |  |
| E Desktop                                                                                         | 📓 cab1.cab                                                                    | 26/08/2016 00:37 | Cabinet File      | 1 272 KB  |              |  |  |
| \rm Downloads 🛛 🗏                                                                                 | 😽 vc_runtimeMinimum_x86.msi                                                   | 26/08/2016 00:38 | Windows Installer | 144 KB    |              |  |  |
| 🔛 Recent places                                                                                   |                                                                               |                  |                   |           |              |  |  |
| This PC<br>C on FABRICE-HI<br>Desktop<br>Documents<br>Documents<br>Downloads<br>Music<br>Pictures |                                                                               |                  |                   |           |              |  |  |
| 2 items                                                                                           |                                                                               |                  |                   |           |              |  |  |
| 2 items (Disk free space: 110                                                                     | GB)                                                                           |                  | 1,                | 38 MB 🏾 👰 | Computer     |  |  |

Figure 3: Minimum runtime directory content

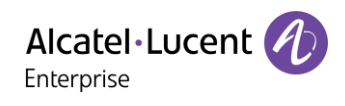

| ġ.                                                                                                    |                                                                                  | Registry                                | Editor                                                                                                    |
|----------------------------------------------------------------------------------------------------|----------------------------------------------------------------------------------|-----------------------------------------|----------------------------------------------------------------------------------------------------|
| File Edit View Favorites Help                                                                                                    |                                                                                  |                                         |                                                                                                    |
|                                                                                                    | Name<br>(Default)<br>ab Authorized CDER                                          | Type<br>REG_SZ                          | Data<br>(value not set)                                                                                          |
| (0C96ED3F-83E2-4917-89DC-7337DC775FEC)<br>(12(4307)-1551-4483-9040-5334AE6FED6)<br>(12(4307)-1551-4483-9040-5334AE6FED6)                                  | Comments                                                                         | REG_SZ<br>REG_SZ                        | Caution. Removing this product might prevent some applications from running.                                     |
|                                                                                                    | 🐏 DisplayName<br>🐽 DisplayVersion<br>職 EstimatedSize                             | REG_SZ<br>REG_SZ<br>REG_DWORD           | Microsoft Visual C ++ 2015 x86 Additional Runtime - 14.0.24215<br>14.0.24215<br>0.00002759 (10072)               |
| (TFIC200+C2024-260-C80-7251244C95499)<br>(EFIC202+C2024-260-C80-7251244C9599)<br>(28292B72-CF84-4915-A5F5-07FF1E44C6F5)                                   | ab HelpLink<br>ab HelpTelephone<br>ab InstallDate                                | REG_EXPAND_SZ<br>REG_SZ<br>REG_SZ       | http://go.microsoft.com/fwlink/?Linkld=133405                                                                    |
|                                                                                                    | InstallLocation     InstallSource                                                | REG_SZ<br>REG_SZ                        | C:\ProgramDat\Package Cache\(6980EE4AC-9572-3271-A2F8-94238DA36A43)v14.0.24215\package+\vcRuntimeAdditional_x89\ |
|                                                                                                    | ₩ Language<br>➡ ModifyPath<br>₩ NoModify                                         | REG_DWORD<br>REG_EXPAND_SZ<br>REG_DWORD | о.d0000497 (133)<br>MilEvec.eve /A(6906CE4AC-9572-3271-A2FB-94238DA36A43}<br>0.d0000001 (1)                      |
|                                                                                                    | ab Publisher<br>ab Readme<br>ab Size                                             | REG_SZ<br>REG_SZ<br>REG_SZ              | Microsoft Corporation                                                                                            |
| (69BCE4AC-9572-3271-A2FB-9423BDA36A43)<br>(6BAA03F9-B2E3-40EB-8871-703FF0046E90)<br>(24F6FA-07742-A47E-0713-23A55F0046E90)                                | BystemCompon                                                                     | REG_DWORD<br>REG_EXPAND_SZ              | 0x0000001 (1)<br>MsiExec.exe /K[698CE4AC-9572-3271-A2FB-94238DA36A43}                                            |
| [ 9045DFA-50D-9-47F0-8CC7-F25B55CA738]<br>[ 904FD568-8080-44E0-8A70-75C0B30A8DE]                                                                          | URLINFOADOUT<br>URLUpdateInfo<br>BVersion                                        | REG_SZ<br>REG_DWORD                     | Dr.Ox005e97 (234005239)                                                                                          |
|                                                                                                    | <ul> <li>VersionMajor</li> <li>VersionMinor</li> <li>WindowsInstaller</li> </ul> | REG_DWORD<br>REG_DWORD<br>REG_DWORD     | 0:0000000 (14)<br>0:0000000 (0)<br>0:0000001 (1)                                                                 |
| - → (98E518E6-ECC6-35A0-98E4-97755C07200F)<br>- → (A06F38A5-7C55-4505-9882-534BA05F498E)<br>- → (A06E2415-407E-4005-A550-126E67590984)                    |                                                                                  | 120_011010                              |                                                                                                    |
|                                                                                                    |                                                                                  |                                         |                                                                                                    |
| [BBF7AC74-720C-3CB3-8291-5E34039232FA]     [BBF9180A-CAF+Ac7-Ac183-5203788C2300]     [BEF93978-5E84-266-68E1-C29268A49885]     [BF9378-78-788-786-786185] |                                                                                  |                                         |                                                                                                    |
| Computer\HKEY_LOCAL_MACHINE\SOFTWARE\Wow6432Node\Microsoft\Windows\CurrentVersion\L                                                                       | Ininstall\[69BCE4AC-9                                                            | 672-3271-A2FB-9423E                     | DA36A43}                                                                                                    |

Figure 4: Microsoft Visual C++ 2015 x86 Additional Runtime registry entry

| 🐌 😧 🚺 =                          | vcRunt                           | imeAdditional_x86 |                   |                | - 🗆 X          |
|----------------------------------|----------------------------------|-------------------|-------------------|----------------|----------------|
| File Home Share                  | View                             |                   |                   |                | ~ <b>(</b> )   |
| 🔄 🍥 🔻 🕇 <u>)</u> « pac           | :kages → vcRuntimeAdditional_x86 |                   | ~ ¢               | Search vcRunti | meAdditional 🔎 |
| 📃 Recent places \land            | Name                             | Date modified     | Туре              | Size           |                |
|                                  | 📑 cab1.cab                       | 26/08/2016 00:37  | Cabinet File      | 5 083 KB       |                |
| P This PC                        | 🔀 vc_runtimeAdditional_x86.msi   | 26/08/2016 00:38  | Windows Installer | . 140 KB       |                |
| E Desktop                        |                                  |                   |                   |                |                |
| Documents                        |                                  |                   |                   |                |                |
| 〕 Downloads                      |                                  |                   |                   |                |                |
| 🚺 Music                          |                                  |                   |                   |                |                |
| 崖 Pictures                       |                                  |                   |                   |                |                |
| 📔 Videos                         |                                  |                   |                   |                |                |
| 🏜 Local Disk (C:)                |                                  |                   |                   |                |                |
| 🗣 Network 🎽                      |                                  |                   |                   |                |                |
| 2 items (Disk free space: 111 GE | ))                               |                   | 5,09              | MB 🌉           | Computer       |

Figure 5: Additional runtime directory content

You must now create a Transform file (.MST) to add a property ADDEPLOY=1 to the MSI, otherwise the MSI cannot be installed. To do this, download (<u>https://docs.microsoft.com/en-us/windows/desktop/msi/orca-exe</u>) the Orca utility (Orca is a database table editor for creating and editing Windows Installer packages) and follow the procedure below:

- Open the file vc\_runtimeMinimum\_x86.msi with Orca (see Figure 6: Opening VC++ runtime msi with Orca).
- Click Transform/New Transform.
- In the "**Property**" table, add a property "**ADDEPLOY**" with value "1" in the Property table using menu **Tables/Add Row** (see **Figure 7: Adding the ADDEPLOY property**).
- Click Transform/Generate Transform and save the file as addeploy.mst.
- Do above operations for the file vc\_runtimeAdditional\_x86.msi. There will be then one addeploy.mst file for each MSI in the corresponding directories.

Page : 5/13

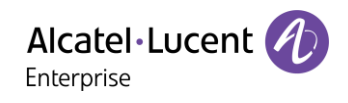

| 2                          |                                 | vc_runtimeMinimum_x86.msi - Orca                                                                                                    | _ 🗆 X                 |
|----------------------------|---------------------------------|----------------------------------------------------------------------------------------------------|-----------------------|
| File Edit Tables Transform | Tools View Help                 |                                                                                                    |                       |
|                            | * •= 🖻 🛒 🏪                      |                                                                                                    |                       |
| Tables                     | Property                        | Value                                                                                                    |                       |
| AdminExecuteSequence       | DiskPrompt                      | 11                                                                                                    |                       |
| AdminUlSequence            | UpgradeCode                     | {65E5BD06-6392-3027-8C26-853107D3CF1A}                                                                                                    |                       |
| AdvtExecuteSequence        | ALLUSERS                        | 1                                                                                                    |                       |
| AppSearch                  | ARPHELPLINK                     | http://go.microsoft.com/fwlink/?Linkld=133405                                                                                                    |                       |
| Binary                     | ARPNOMODIEY                     | 1                                                                                                    |                       |
| Component                  | ABPLIBLLIndateInfo              | http://ap.microsoft.com/fivlink/?LinkId=133408                                                                                                    |                       |
| CustomAction               | ARPCOMMENTS                     | Caution. Removing this product might prevent some applications from running.                                                                                                    |                       |
| Directory                  | comsnec cmd                     | %comster%                                                                                                    |                       |
| Error                      | DDPatch                         | 0                                                                                                    |                       |
| Eesture                    | FeatureID                       | 1                                                                                                    |                       |
| FeatureComponents          | FILESINUSETEXT                  | The following applications should be closed before continuing the install:                                                                                                    |                       |
| File                       | EXAssemble/Version              |                                                                                                    |                       |
| InstallEvecuteSequence     | EXAssemblyVersion35             | 35.00                                                                                                    |                       |
| Install/ISequence          | INISTALLIEVEL                   | 2                                                                                                    |                       |
| LaunchCondition            | LIMITU                          | 1                                                                                                    |                       |
| Media                      | NullGUID                        | 100000000,0000,0000,0000,0000000                                                                                                    |                       |
| Bronethy                   | PIDRacEntroNama                 | Producted constants and a substantial of the substantial of the substa |                       |
| Property                   | DIDUkonlamoRoaKau               | Productor<br>SOETMORENAGEnerge(N) (curs)Studie) 7 (N Registration                                                                                                    |                       |
| Basistas                   | DIDUseAlemaRanBast              | JUEV CONTRACTING STOCKED CONTRACTOR                                                                                                    |                       |
| Signature                  | Provisional Principle Provision | INET_LOGAL_WAGDINE                                                                                                    |                       |
| Jurature                   | PrimaryDir                      | V3.3643230F_FC/U_1103_A336_0090276A1886                                                                                                    |                       |
| Unext                      |                                 | Suppress                                                                                                    |                       |
| Upgrade                    | REPAIR_REINSTALLWODE            | pecmsu                                                                                                    |                       |
| WixDependencyProvider      | ReserveAdditionalCostVS/UI      | 83898048                                                                                                    | =                     |
| _Validation                | RunCount                        | 49                                                                                                    |                       |
|                            | UpdatePropI                     | 0                                                                                                    |                       |
|                            | UpdateProp2                     | 0                                                                                                    |                       |
|                            | UpdateProp3                     | 0                                                                                                    |                       |
|                            | UpdateProp4                     | 0                                                                                                    |                       |
|                            | UpdateProp5                     | 0                                                                                                    |                       |
|                            | UserNameReqEntryName            | UserName                                                                                                    |                       |
|                            | ARPSYSTEMCOMPONENT              | 1                                                                                                    |                       |
|                            | BuildType                       | ret                                                                                                    |                       |
|                            | URTVersion                      | v4.0,30319                                                                                                    |                       |
|                            | LocProductName                  | Microsoft Visual C++ 2015 x86 Runtime                                                                                                    |                       |
|                            | ProductCPU                      | ×86                                                                                                    |                       |
|                            | ProductEdition                  | Runtime                                                                                                    |                       |
|                            | ProductFamily                   | VC                                                                                                    |                       |
|                            | Productimage                    | net                                                                                                    |                       |
|                            | RTM_ProductVersion              | 14.0.24215                                                                                                    |                       |
|                            | ProductVersionHigh              | 720896                                                                                                    |                       |
|                            | ProductVersionLow               | 1999110144                                                                                                    |                       |
|                            | MsiLogging                      | voicewarmup                                                                                                    |                       |
|                            | Manufacturer                    | Microsoft Corporation                                                                                                    |                       |
|                            | ProductCode                     | {BBF2AC74-720C-3CB3-8291-5E34039232FA}                                                                                                    |                       |
|                            | ProductLanguage                 | 1033                                                                                                    |                       |
|                            | ProductName                     | Microsoft Visual C++ 2015 x86 Minimum Runtime - 14.0.24215                                                                                                    |                       |
|                            | ProductVersion                  | 14.0.24215                                                                                                    |                       |
|                            | DirectoryTable100_x86           | DirectoryTable                                                                                                    | ~                     |
| Tabler: 24                 | Property - 50 rowr              |                                                                                                    | No column is relacted |
| Tables, 24                 | Property - Serows               |                                                                                                    | no columno selected.  |

Figure 6: Opening VC++ runtime msi with Orca

|            | Add Row              |
|------------|----------------------|
| Name       | Value                |
| Property   | ,                    |
| Value      |                      |
|            |                      |
|            |                      |
|            |                      |
|            |                      |
| - Column   |                      |
| Property - | String[72], Required |
| ADDEPL     | oy                   |
|            |                      |
|            | OK Cancel            |
|            |                      |

Figure 7: Adding the ADDEPLOY property

Using GPO, add now the two Visual C++ runtime MSI files to the policy. For each of them:

- Select the "Advanced" deployment method (see Figure 8: Deployment method for Visual C++ runtime msi).
- In the "Modifications" tab, add the corresponding addeploy.mst file (see Figure 9: Adding the modifications to the package). Use an UNC path.

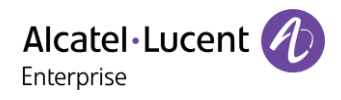

| Deploy Software                                                                                                |
|----------------------------------------------------------------------------------------------------|
| Select deployment method:                                                                                      |
| ○ <u>P</u> ublished                                                                                            |
| ○ Assigned                                                                                                    |
| Advanced                                                                                                    |
| Select this option to configure the Published or Assigned options,<br>and to apply modifications to a package. |
| OK Cancel                                                                                                    |

Figure 8: Deployment method for Visual C++ runtime msi

| Microsoft Visual C++ 2015 x86 Minimum Runti ? 🗴                                                                                            |
|----------------------------------------------------------------------------------------------------|
| General Deployment Upgrades Categories Modifications Security                                                                              |
| Modifications or transforms allow you to customize the package and are<br>applied to the package in the order shown in the following list: |
| Modifications:                                                                                                    |
| MinimumRutime\addeploy.mst Move Up                                                                                                    |
|                                                                                                    |
| Mo <u>v</u> e Down                                                                                                    |
|                                                                                                    |
|                                                                                                    |
|                                                                                                    |
|                                                                                                    |
|                                                                                                    |
| Add <u>R</u> emove                                                                                                    |
|                                                                                                    |
| correctly. For more information, right-click on the Modifications list box, and                                                            |
| then click What's this?                                                                                                    |
|                                                                                                    |
|                                                                                                    |
| OK Cancel                                                                                                    |

Figure 9: Adding the modifications to the package

#### 1.4. Deployment of .Net 4.5 Framework

The .Net framework setup come as a .exe file. Recommended procedure for deploying the .Net framework via GPO is using a startup script.

Below script is an example that checks if the framework is already installed. The script can be saved along the .Net setup in the distribution point folder.

```
@echo off
reg query
"HKEY_LOCAL_MACHINE\SOFTWARE\Microsoft\.NETFramework\v4.0.30319\SKUs\.NETFr
amework,version=v4.5"
if %errorlevel%==1 goto installnet
if %errorlevel%==0 goto exit
:installnet
start /wait
"\\domain\netlogon\bitlocker\dotnetfx45_full_x86_x64.exe /ceipconsent
/norestart /q"
:exit
exit
```

Page : 7/13

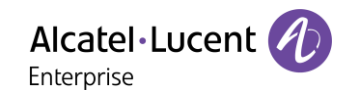

In a Group Policy, add the startup script in **Computer Configuration/Windows Settings/Scripts/Startup** (see below **Figure 10: Group Policy Startup script**). Double-click on **Startup** and add the script using a UNC path.

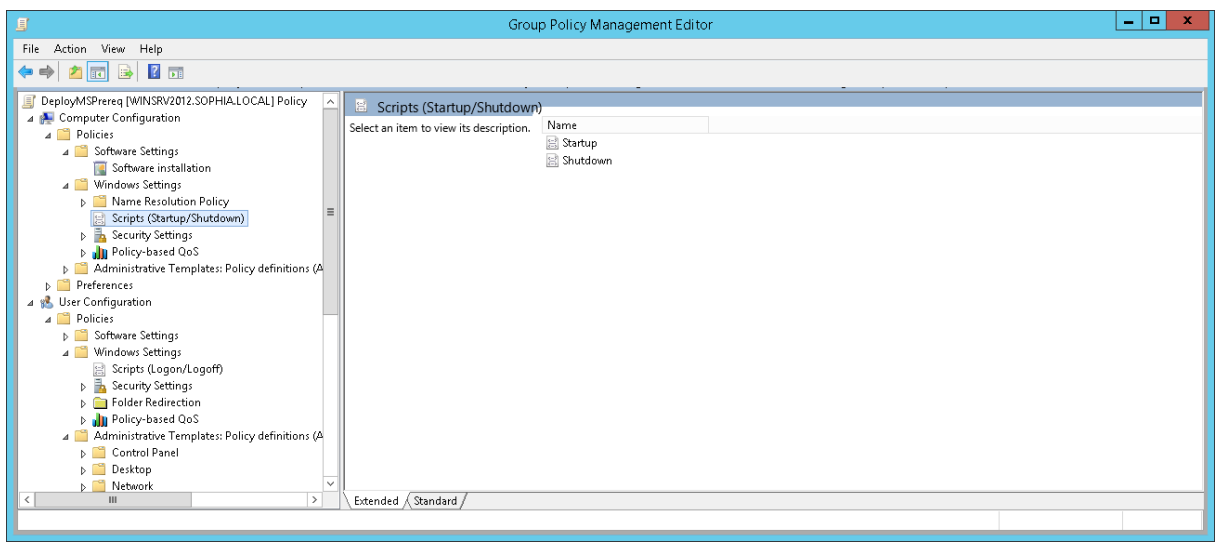

Figure 10: Group Policy Startup script

The Alcatel-Lucent name and logo are trademarks of Nokia used under license by ALE. All other trademarks are the property of their respective owners. The information presented is subject to change without notice. Neither ALE Holding nor any of its affiliates assumes any responsibility for inaccuracies contained herein. © 2018 ALE International. All rights reserved. (November 2018)

Page: 8/13

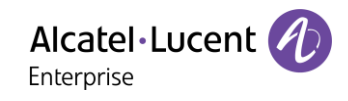

## 2. Rainbow Desktop app MSI deployment

#### 2.1. Create a distribution point

The first step for deploying an MSI file through GPO is to create a distribution point on the publishing server. This can be done by following the steps below:

- Log on to the server as an Administrator user.
- Create a shared network folder (this folder will contain the MSI package).
- Set permissions on this folder to allow the access to the distribution package: add "Authenticated Users" with Read & execute, Read and List folder contents permissions (see Figure 11: Distribution point folder permissions).
- Set sharing permissions.
- Copy the MSI in the shared folder.

| 👃 DistributionPoint Properties 🛛 🗙                                               |
|----------------------------------------------------------------------------------|
| General Sharing Security Previous Versions Customize                             |
| Object name: C:\DistributionPoint                                                |
| Group or user names:                                                             |
| 🍇 Everyone 🧄                                                                     |
| Authenticated Users                                                              |
| SYSTEM                                                                           |
| Administrator (Administrator@sonbia.local)                                       |
|                                                                                  |
| To change permissions, click Edit. <u>E</u> dit                                  |
| Permissions for Authenticated<br>Users Allow Deny                                |
| Full control                                                                     |
| Modify                                                                           |
| Read & execute 🗸 📃                                                               |
| List folder contents                                                             |
| Read 🗸                                                                           |
| Write 🗸                                                                          |
| For special permissions or advanced settings, <u>Advanced</u><br>click Advanced. |
|                                                                                  |
| OK Cancel Apply                                                                  |

Figure 11: Distribution point folder permissions

The Alcatel-Lucent name and logo are trademarks of Nokia used under license by ALE. All other trademarks are the property of their respective owners. The information presented is subject to change without notice. Neither ALE Holding nor any of its affiliates assumes any responsibility for inaccuracies contained herein. © 2018 ALE International. All rights reserved. (November 2018)

Page : 9/13

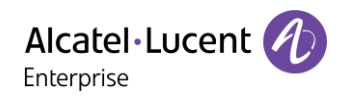

| Permissions for D                      | )istributionPc | bint   | x |  |  |  |  |
|----------------------------------------|----------------|--------|---|--|--|--|--|
| Share Permissions                      |                |        |   |  |  |  |  |
| Group or user names:                   |                |        |   |  |  |  |  |
| & Everyone                             |                |        |   |  |  |  |  |
| Authenticated Users                    |                |        |   |  |  |  |  |
| Administrators (SOPHIA\Admi            | inistrators)   |        |   |  |  |  |  |
|                                        | Add            | Remove |   |  |  |  |  |
| Permissions for Authenticated<br>Users | Allow          | Deny   |   |  |  |  |  |
| Full Control                           |                |        |   |  |  |  |  |
| Change                                 |                |        |   |  |  |  |  |
| Read                                   | ✓              |        |   |  |  |  |  |
|                                        |                |        |   |  |  |  |  |
|                                        |                |        |   |  |  |  |  |
|                                        |                |        |   |  |  |  |  |
|                                        |                |        |   |  |  |  |  |
|                                        |                |        |   |  |  |  |  |
| ОК                                     | Cancel         | Apply  | , |  |  |  |  |

Figure 12: Sharing permissions

#### 2.2. Create a Group Policy Object

- Start the Group Policy Management program from Windows Start menu/Administrative Tools.
- Right click the domain and select Create a GPO in this domain, and Link it here.
- Type a name for this new policy and press Enter.
- Set the scope for the policy.

| Group Policy Management                                                                                                    |                                                                                                    |         |  |  |
|----------------------------------------------------------------------------------------------------|----------------------------------------------------------------------------------------------------|---------|--|--|
| 📓 Ele Action _ Yiew Window Help                                                                                                    |                                                                                                    |         |  |  |
| 🗢 🔿 📶 🗶 🖸 🔢 🖬                                                                                                    |                                                                                                    |         |  |  |
| Group Policy Management<br>Group Policy Management<br>Group Policy Management<br>Group Policy Modeling<br>Group Policy Results<br>Group Policy Results<br>Group Policy Results<br>Group Policy Results<br>Group Policy Results<br>Group Policy Results | DeployMSPrereq           Scope         Details         Settings         Delegation           Links         Links in this location:         sophia.local         Sophia.local           The following sites, domains, and OUs are linked to this GPO:         Location         Enviced         Link Enabled         Path           Location         The colouring sites, domains, and OUs are linked to this GPO:         No         Yes         sophia.local | <b></b> |  |  |
|                                                                                                    | Security Filtering<br>The gettings in this GPO can only apply to the following groups, users, and computers:<br>Name<br>Authenticated Users                                                                                                    |         |  |  |
|                                                                                                    | Add <u>B</u> emove <u>Properties</u><br>WMI Filtering<br>This GPO is linked to the following <u>W</u> MI filter:<br><none> ✓ □pen</none>                                                                                                    |         |  |  |

Figure 13: Group Policy Management

#### 2.3. Assign the MSI package

- From the Group Policy Management window, right-click the newly created policy and select **Edit**.
- Under User Configuration, expand Software Settings.
- Right-click **Software installation**, select **New** and then click **Package**.
- In the **Open** dialog box, type the full <u>Universal Naming Convention (UNC)</u> path of the Rainbow Desktop MSI file (standard local path will not work, <u>always use the shared folder path</u>).

Page : 10/13

WARNING! Do not use the Browse button to access the location. Make sure that you use the UNC path of the shared installer package.

- Click **Open**.
- Click **Assigned**, and then validate with **OK**. The package is displayed in the right-pane of the **Group Policy** window (see **Error! Reference source not found.**).
- When user logs in, the managed software package is automatically installed.

| 🧾 Group Policy Management Editor 📃 🗖 🗙                        |         |       |                           |                                   |  |  |  |
|---------------------------------------------------------------|---------|-------|---------------------------|-----------------------------------|--|--|--|
| <u>File Action View H</u> elp                                 |         |       |                           |                                   |  |  |  |
|                                                               |         |       |                           |                                   |  |  |  |
| Rainbow Desktop Install Policy  <br>A Scomputer Configuration | Name    | Versi | Deployment st<br>Assigned | Source                            |  |  |  |
| Policies                                                      | Man Dow | 1.45  | Assigned                  | ((windski)2012(DistributionPoint) |  |  |  |
| Preferences A set User Configuration                          |         |       |                           |                                   |  |  |  |
| ⊿ 🧰 Policies                                                  |         |       |                           |                                   |  |  |  |
| ⊿ Software Settings Installat                                 |         |       |                           |                                   |  |  |  |
| Windows Settings                                              |         |       |                           |                                   |  |  |  |
| Administrative Temp Preferences                               |         |       |                           |                                   |  |  |  |
|                                                               |         |       |                           |                                   |  |  |  |
|                                                               |         |       |                           |                                   |  |  |  |
|                                                               |         |       |                           |                                   |  |  |  |
|                                                               |         |       |                           |                                   |  |  |  |
|                                                               |         |       |                           |                                   |  |  |  |
|                                                               |         |       |                           |                                   |  |  |  |
|                                                               |         |       |                           |                                   |  |  |  |
|                                                               |         |       |                           |                                   |  |  |  |
| < III >                                                       |         |       |                           |                                   |  |  |  |
|                                                               | 1       |       |                           |                                   |  |  |  |

Figure 14: Example of Rainbow Desktop deployment policy

#### 2.4. Remove the package

To remove a published or assigned package, follow these steps:

- Start the Group Policy Management application (from **Start/Administrative Tools**).
- Right-click the Group Policy Object that you used to deploy the package, and then click Edit.
- Expand the **Software Settings** container that contains the software installation item that you used to deploy the package.
- Click the software installation container that contains the package.
- In the right-pane of the **Group Policy** window, right-click the program, select **All Tasks**, and then click **Remove**.
- Do one of the following:
  - Click **Immediately uninstall the software from users and computers** and then click **OK**.
  - Click Allow users to continue to use the software but prevent new installations and then click OK.

## 3. Troubleshooting

If the software deployed with GPO is not installed, use following troubleshooting tips.

#### 3.1. Permissions

Check the distribution point folder permissions and sharing permissions. Check also that the distribution point sharing is accessible from a user machine. Check the scope of the policy.

#### 3.2. Force client policy update

It can be useful to force the update of the policy to be sure it is effective. To do so, and from a user machine, launch a **cmd** window and type "**gpupdate /force**" (the command can propose to reboot the machine or logout the user to make a new policy effective).

#### 3.3. Check the policy status on a user machine

- On a user machine, from the **Start** menu, type "**rsop.msc**". Right-click and select "**Run as** administrator" and enter administrator credentials.
- In the resulting window (see below Figure 15: Client Resultant Set of Policy), and in case of issues, information can be obtained by right-clicking Computer Configuration or User Configuration: select Properties and go to the Error Information tab (refer to Figure 16: Resultant set of Policy, error information). Error information can help to detect a permission issue with the distribution point share for example.

| S Resultant Set of Policy                                                                                                    |                        |                               |                                                   |                                                                              | - <b>-</b> ×                                              |  |
|----------------------------------------------------------------------------------------------------|------------------------|-------------------------------|---------------------------------------------------|------------------------------------------------------------------------------|-----------------------------------------------------------|--|
| S File Action View Favorites Windo                                                                                                    | ow Help                |                               |                                                   |                                                                              | - 8 ×                                                     |  |
|                                                                                                    |                        |                               |                                                   |                                                                              |                                                           |  |
| <ul> <li>Administrator on SOP-WIN7CITRIX4 - RS</li> <li>Computer Configuration</li> <li>Software settings</li> <li>Software installation</li> <li>Windows Settings</li> <li>Administrative Templates</li> <li>User Configuration</li> <li>Software Settings</li> <li>Software Settings</li> <li>Windows Settings</li> <li>Windows Settings</li> </ul> | Installed Applications | Versi<br>14.0<br>14.0<br>10.0 | Deployment st<br>Assigned<br>Assigned<br>Assigned | Source<br>\\WINSRV2012\DistributionPoint\<br>\\WINSRV2012\DistributionPoint\ | Origin<br>DeployMSPrere<br>DeployMSPrere<br>DeployMSPrere |  |
| < >                                                                                                    | •                      |                               |                                                   |                                                                              |                                                           |  |
|                                                                                                    |                        |                               |                                                   |                                                                              |                                                           |  |

Figure 15: Client Resultant Set of Policy

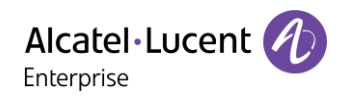

| omputer Configuration Properties                                             |                         | ? ×         |
|------------------------------------------------------------------------------|-------------------------|-------------|
| General Error Information                                                    |                         |             |
| Status of each Group Polic<br>data.                                          | y component used to ger | nerate this |
| Component Name                                                               | Status                  |             |
| Registry                                                                     | Success                 |             |
| Citrix Group Policy                                                          | Success                 | -           |
| Software Installation                                                        | Success                 | =           |
| Security                                                                     | Success                 | *           |
| mercredi 14 novembre 2018 09:22:03<br>Software Installation completed succes | sfully.                 |             |
| Save as                                                                      |                         |             |
| ОК                                                                           | Cancel                  | Apply       |

Figure 16: Resultant set of Policy, error information

#### 3.4. Activate MSI logging

It can be useful to activate the MSI logging on the user machine. Run **regedit.exe** and create the entry **HKLM\Software\Policies\Microsoft\Windows\Installer** (see **Figure 17: Activating msi logging on client**) with following two keys:

- Logging (REG\_SZ) with value "voicewarmup"
- Debug (REG\_DWORD) with value "7"

Logs will be available in C:\Windows\Temp (files Msi\*.log).

| Registry Editor                                                                                                    |  |                                       |                                       |                                                          |  |  |
|----------------------------------------------------------------------------------------------------|--|---------------------------------------|---------------------------------------|----------------------------------------------------------|--|--|
| File Edit View Favorites Help                                                                                                    |  |                                       |                                       |                                                          |  |  |
| Microsoft     D-2 Cryptography     PeerDist     PeerDist     Peer |  | Name<br>(Default)<br>Debug<br>Logging | Type<br>REG_SZ<br>REG_DWORD<br>REG_SZ | Data<br>(value not set)<br>0x0000007 (7)<br>voicewarmupx |  |  |
| Computer\HKEY_LOCAL_MACHINE\SOFTWARE\Policies\Microsoft\Windows\Installer                                                                                                    |  |                                       |                                       |                                                          |  |  |

Figure 17: Activating msi logging on client

## **END OF DOCUMENT**

#### Page : 13/13